## First Time User Registration for In Fellowship

Click on this link: https://emmanuelcc.infellowship.com/UserLogin

Or access from the EmmanuelCovenant.com web site: <a href="http://www.emmanuelcovenant.com/contact-3/">http://www.emmanuelcovenant.com/contact-3/</a>

| FIND A GROUP          |                                                                      | Register       |
|-----------------------|----------------------------------------------------------------------|----------------|
|                       |                                                                      |                |
| Email                 |                                                                      |                |
| Password              |                                                                      |                |
| □ Remember Me Sign in | Forgot password?                                                     |                |
| Сору                  | rright © 2011 <u>Fellowship Technologies, LP</u> <u>Privacy poli</u> | 5 <del>7</del> |

Before you use In Fellowship, you need to register by clicking on "Register" in the upper right corner of the screen.

During the registration process, In Fellowship will gather information about you, and compare it against the Emmanuel Covenant Church Database to create an account. After clicking "register" you will be brought to the following Screen....enter the necessary information...and click "create an account"

| FIND A GROUP             |                                                         | Sign In                                                                                                    |
|--------------------------|---------------------------------------------------------|----------------------------------------------------------------------------------------------------|
|                          |                                                         |                                                                                                    |
| Your Information         | Last Name (required)                                    | Note: The email address you provide<br>here will be used as your primary<br>account name when you login. Don't<br>worry, you can always change it later. |
| Account Information      |                                                         |                                                                                                    |
| Password (required)      |                                                         |                                                                                                    |
| Create an account Cancel |                                                         | _                                                                                                    |
|                          | Copyright © 2011 <u>Fellowship Technologies, LP</u> Pri | vacy policy                                                                                                    |

After Clicking "Create an account" you will receive the following screen...

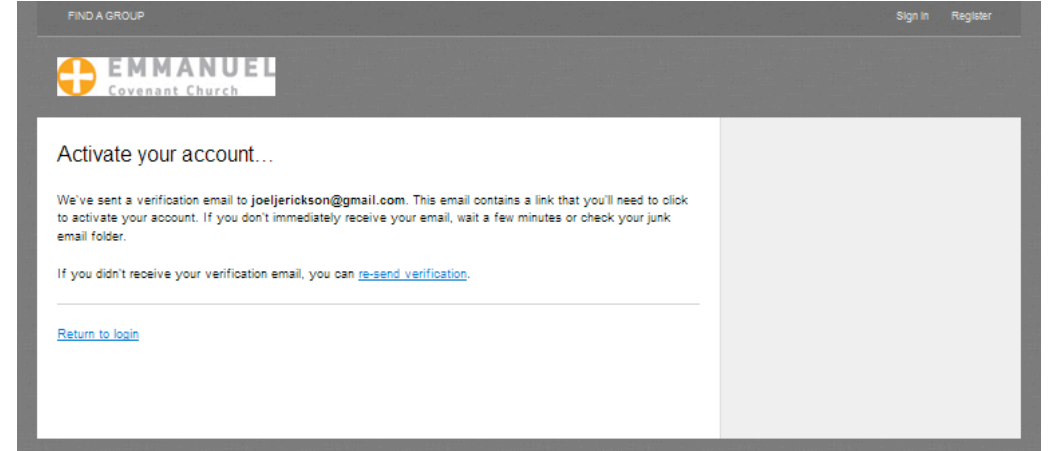

And, then look for a confirmation email.....and within the email will be a link that you will need to click to activate your account.

After clicking the link, you will be brought to this screen...

You will be asked to enter some additional information, and then click on "Save and Create account"

| ello, Joel 7<br>u're almost done | est                                             | * = required field                      |
|----------------------------------|-------------------------------------------------|-----------------------------------------|
| just need a litt<br>nks!         | le more info — If you are a church member, this | will help us keep your info up-to-date. |
| * Date of birth                  | IIII / DO / YYYY                                |                                         |
| • Gender                         | 🖲 Male 🔿 Female                                 |                                         |
| * Address                        | Country                                         |                                         |
|                                  | United States                                   | ×                                       |
|                                  |                                                 |                                         |
|                                  | Street 2                                        |                                         |
|                                  | 07V                                             |                                         |
|                                  |                                                 |                                         |
|                                  | State Pos                                       | tal code                                |
|                                  | <b>_</b>                                        |                                         |
|                                  | County                                          |                                         |
|                                  |                                                 |                                         |
| Home phone                       |                                                 |                                         |
| Mobile phone                     | <u>公</u>                                        |                                         |
|                                  |                                                 |                                         |

## And then...you are done!!

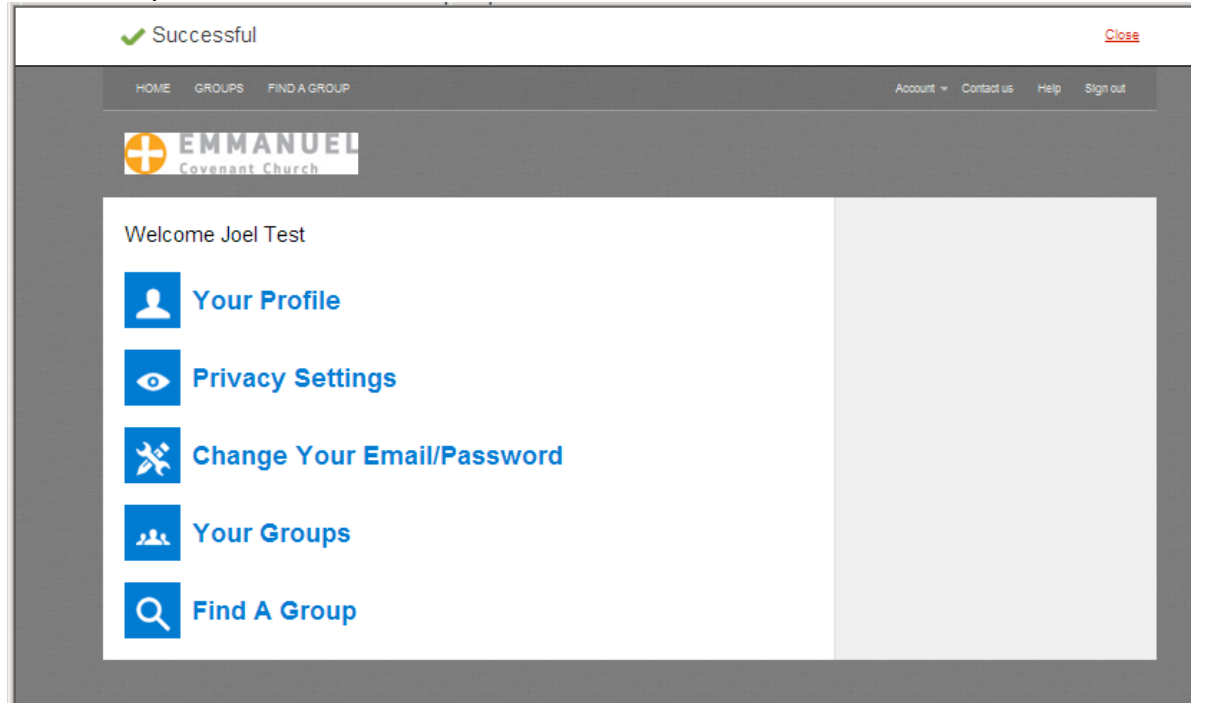